Naučte se upravit datum zpracování vaší věrnostní objednávky (LRP).

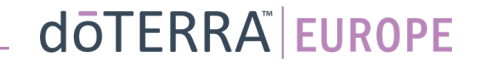

Dvě možnosti navigace ve vaší měsíční věrnostní objednávce (LRP)

(2)

?

Moje objednávky

Přihlásit člena

Odhlásit

Moje kancelář

8 Můj účet

Oznámení

F

1. Hlavní stránka:

Klikněte na fialové tlačítko • "upravit" v poli věrnostních objednávek.

| Je načase obnovit člens<br>k vaší další objednávce. | tví, váš obnovova                                                                                                    | cí poplatek bu        | ide přidán  |  |
|-----------------------------------------------------|----------------------------------------------------------------------------------------------------|-----------------------|-------------|--|
| Naplánováno: 16 Říj 20                              | 22                                                                                                    | Zménit datum  뉟       |             |  |
|                                                     | Construction of the second second |                       |             |  |
| Aktualizovat produkty                               |                                                                                                    | Objednávka<br>celkem: | €310.90     |  |
| Zpracovat dnes                                      | 1                                                                                                    | PV celkem:            | 273.50      |  |
|                                                     |                                                                                                    | Zobr                  | azit odměny |  |
| ěrnostní odměny                                     |                                                                                                    |                       |             |  |

2. Rozbalovací nabídka v sekci "Můj účet":

- Přejedte myší po nabídce "Můj účet" a klikněte na "Moje věrnostní objednávky".
- Klikněte na tlačítko "Spravovat objednávku".

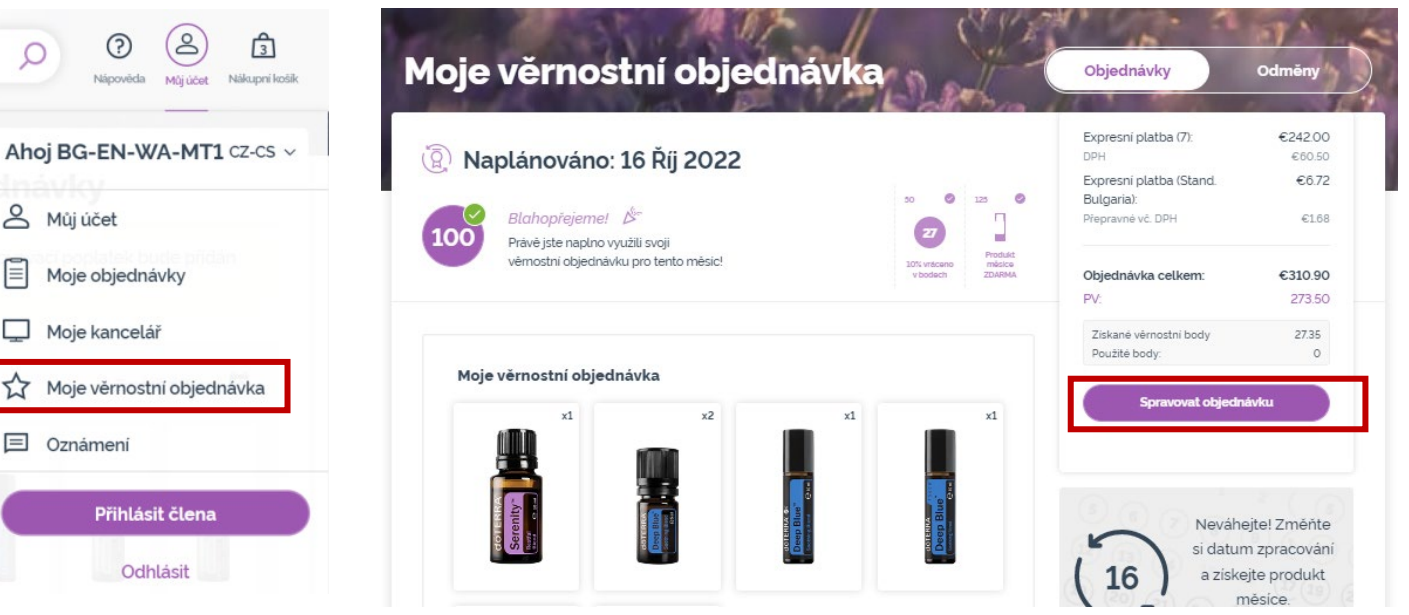

### doterra europe

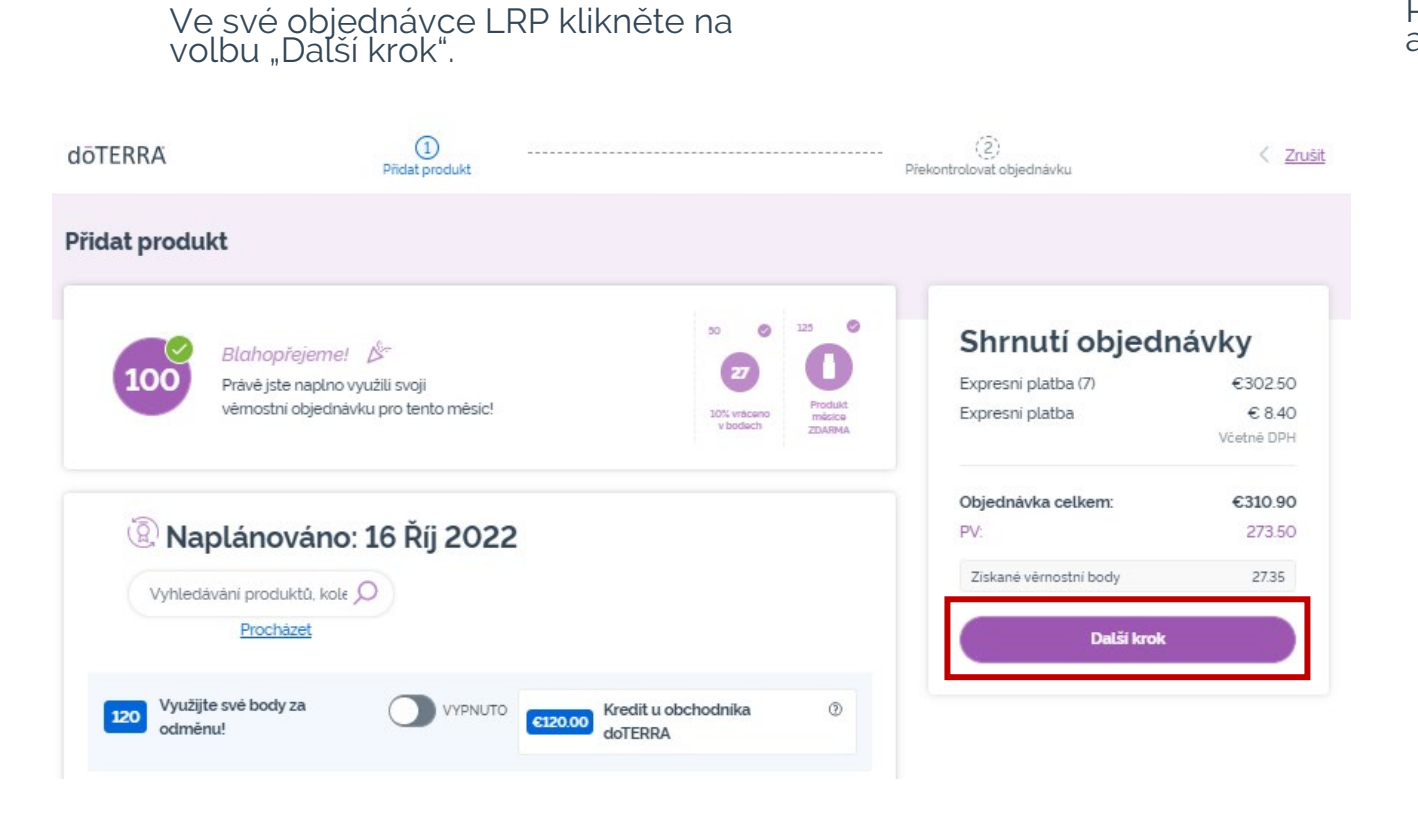

#### Přejděte dolů na konec stránky a klikněte na volbu "Změnit datum".

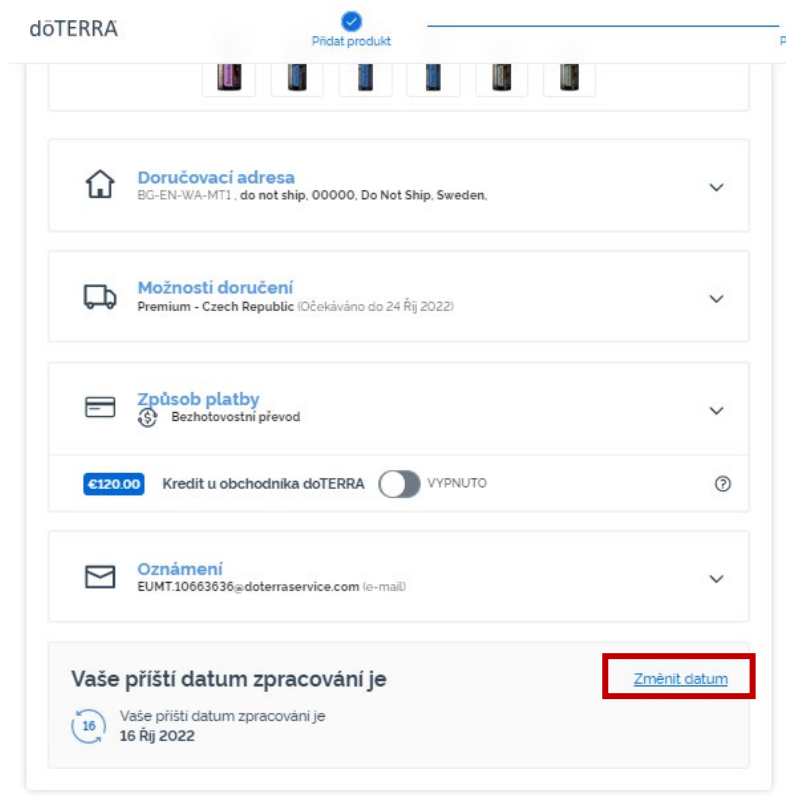

#### dōterra

Zvolte si požadované datum zpracování a pak klikněte na volbu "Změnit datum",

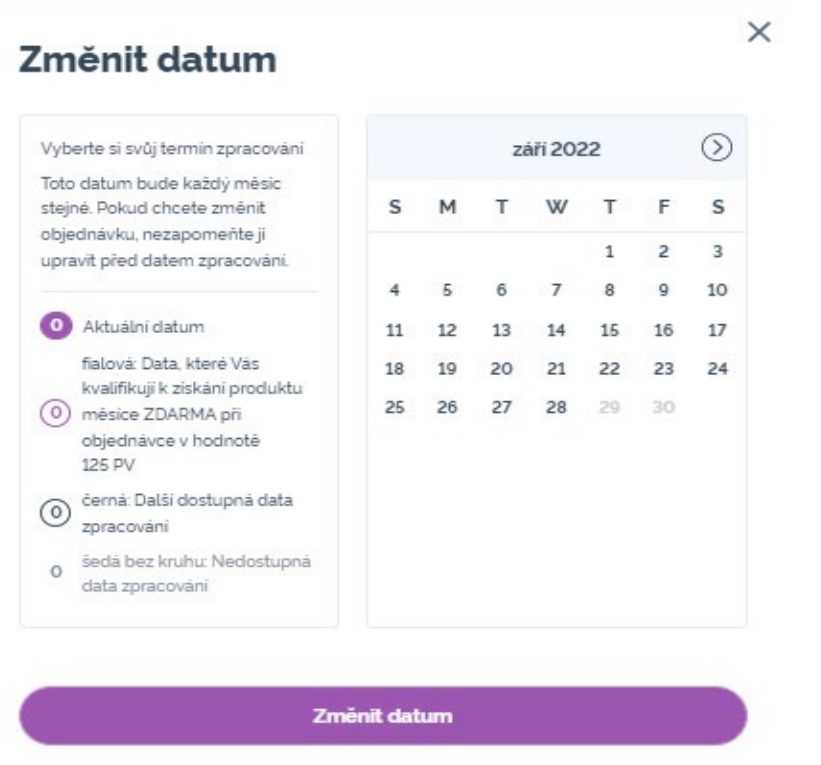

Zachovat aktuální datum zpracování

Až dokončíte změnu data zpracování, klikněte na tlačítko "Zpracovat [processing date]".

### Shrnutí objednávky

| Expresní platba (7)   | €302.50    |  |
|-----------------------|------------|--|
| Expresní platba       | € 8.40     |  |
|                       | Včetně DPH |  |
| Objednávka celkem:    | €310.90    |  |
| PV:                   | 273.50     |  |
| Ziskanė vėmostni body | 27.35      |  |

Zpracovat nyní

Zpracovat dne 16 Říj 2022

doterra europe